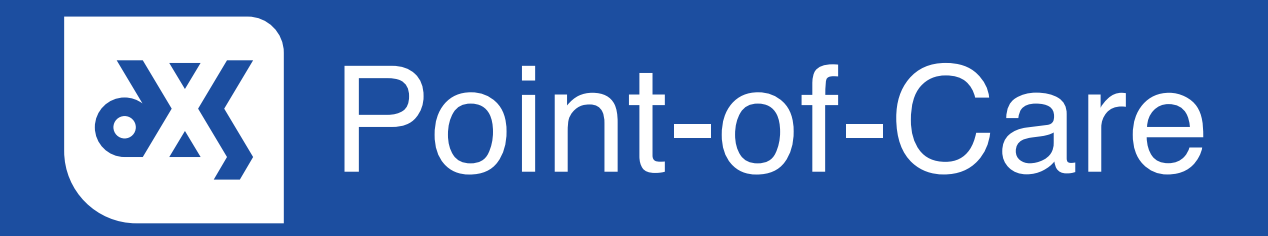

### **User Guide**

How to Unblock DXS Point-of-Care from within SystmOne

## Introduction

This guide will show you how to unblock DXS Point-of-Care from within SystmOne.

## Instructions

1. Log into your clinical system and click on 'Setup'.

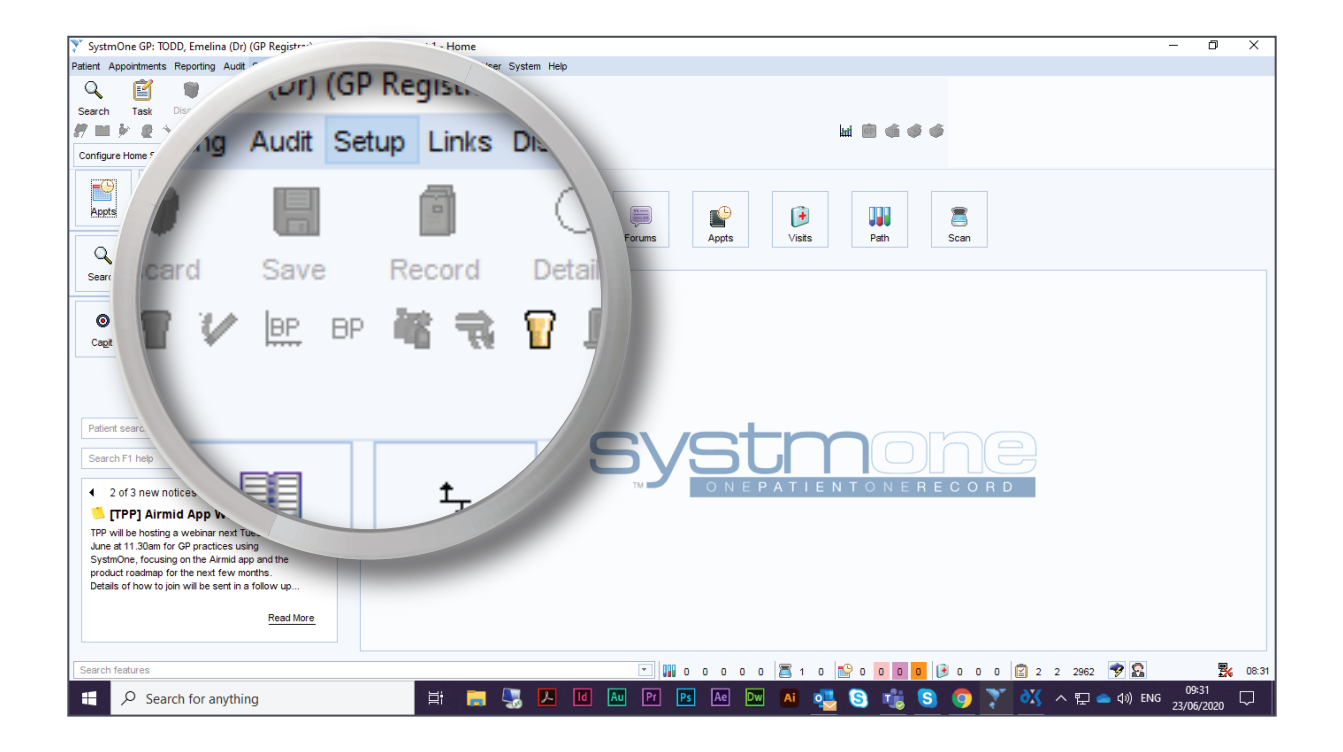

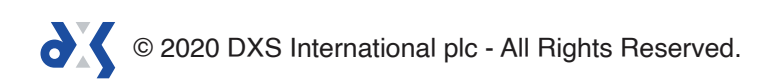

2. Hover over the 'Mobile Working and Integration' option.

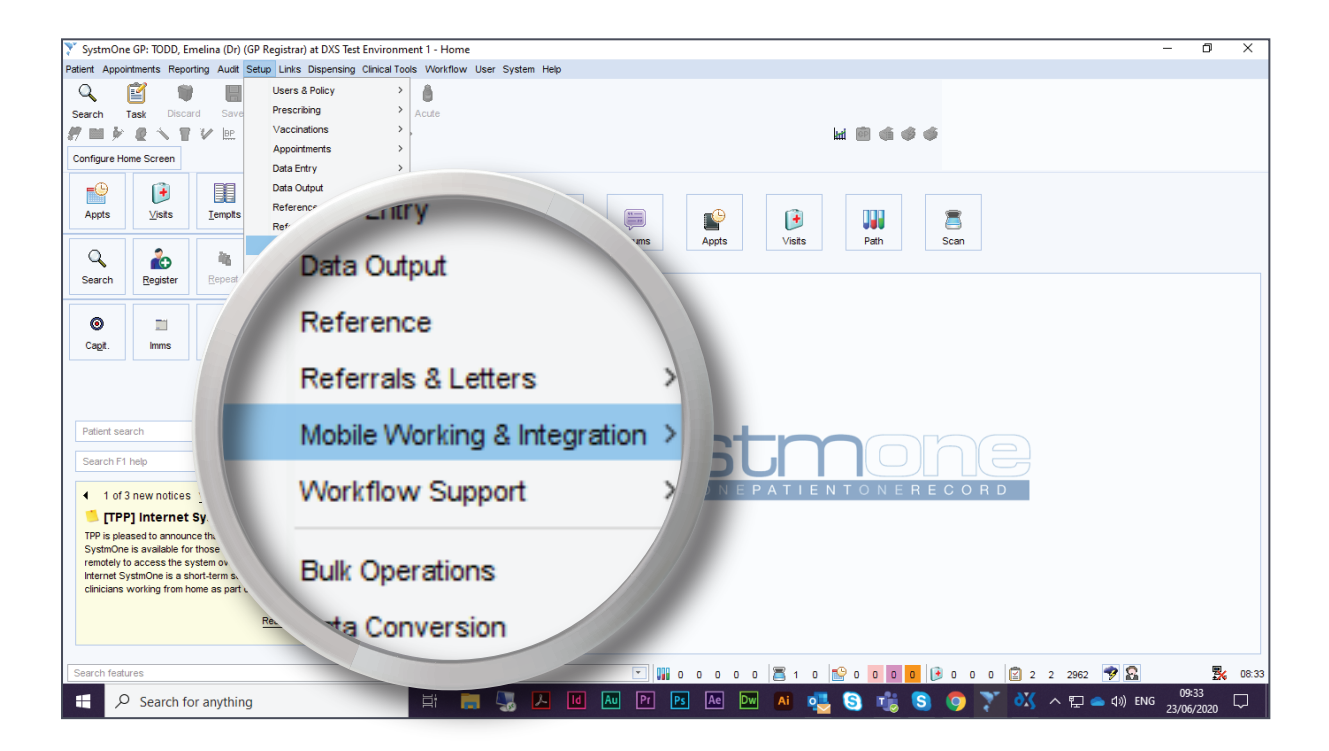

3. Select 'Device Manager' from the drop-down menu.

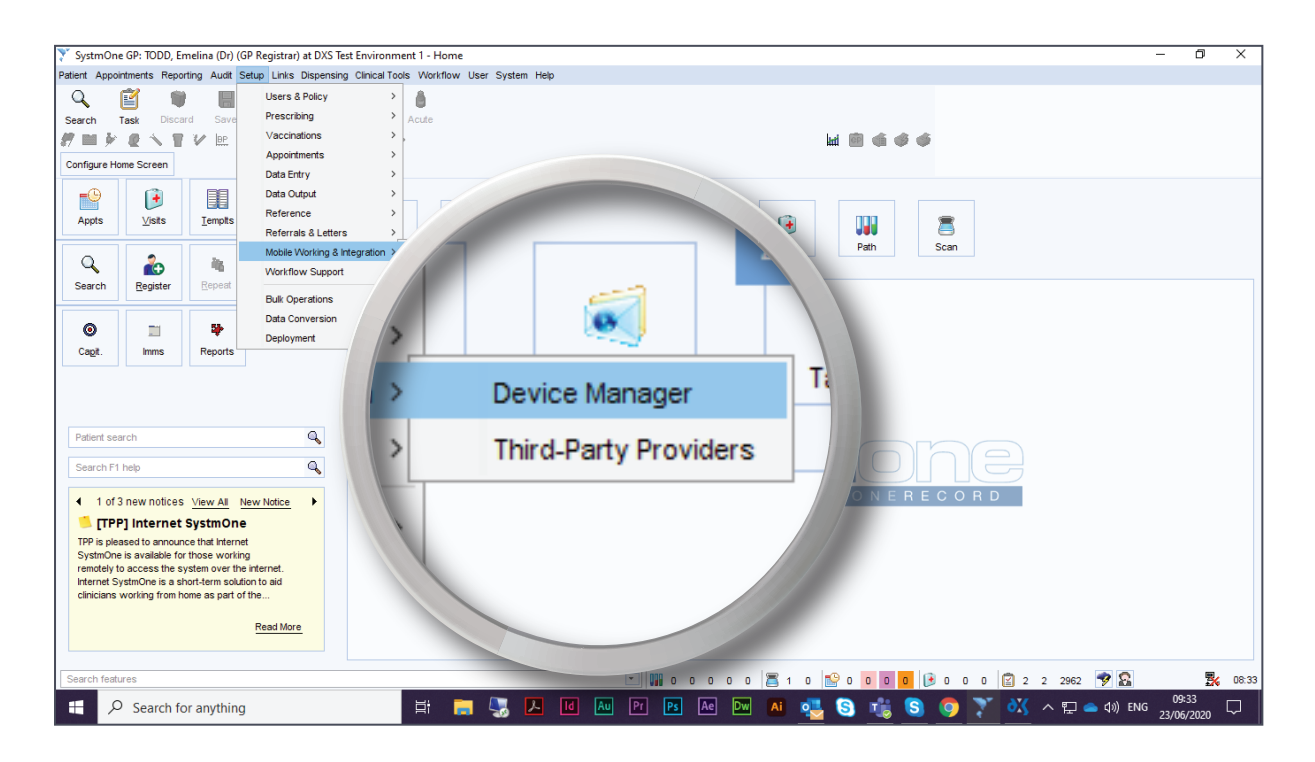

© 2020 DXS International plc - All Rights Reserved.

#### 4. Click on the 'Blocked' folder.

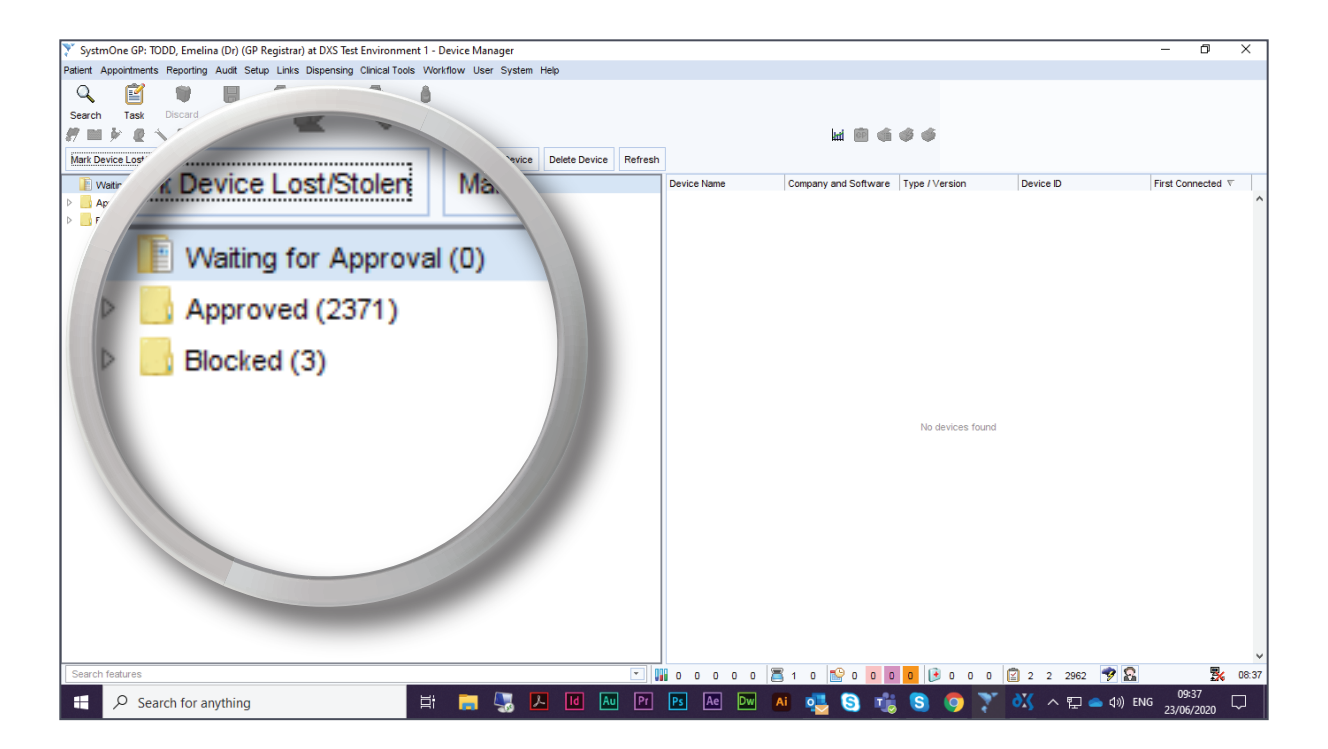

5. This will display a list of device entries.

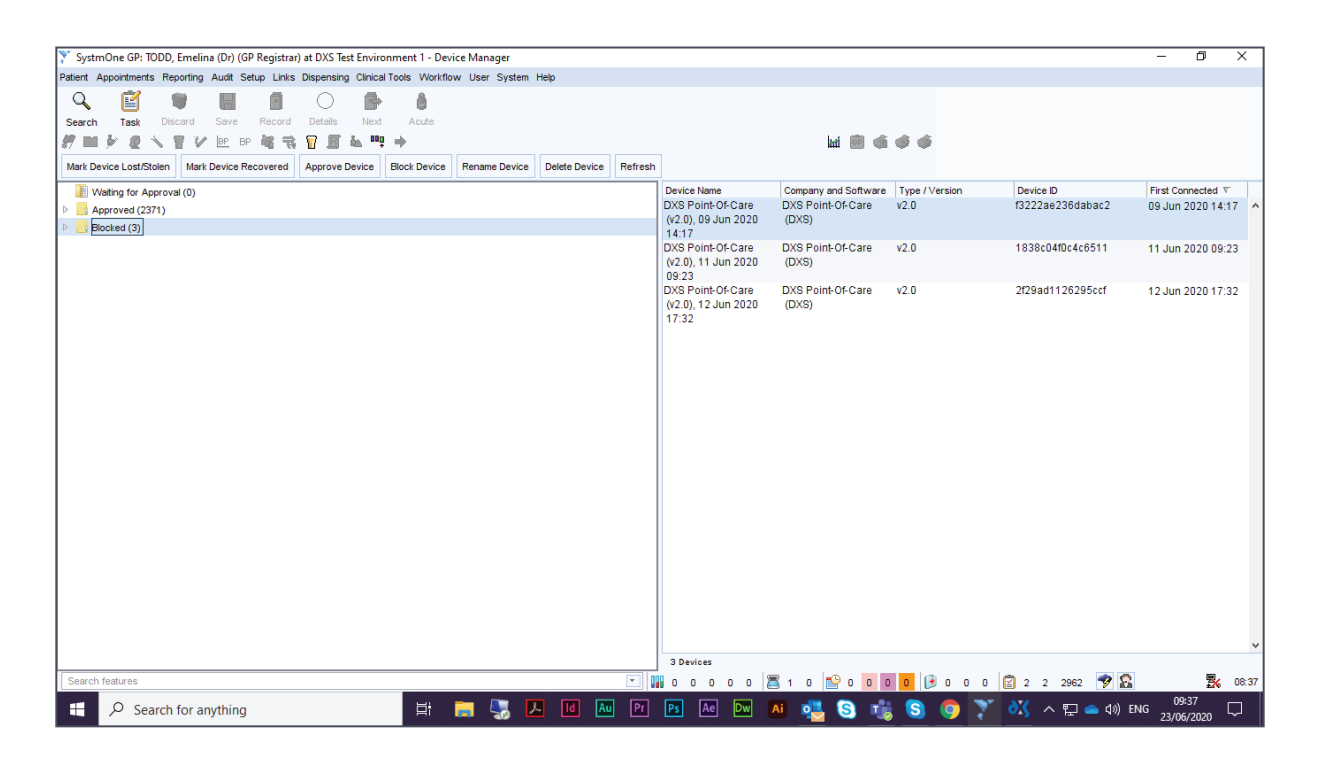

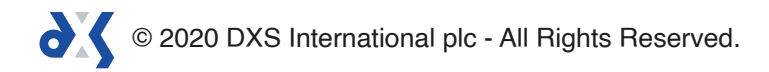

6. Right click on the relevant device entry and select 'Approve Device' from the drop-down menu.

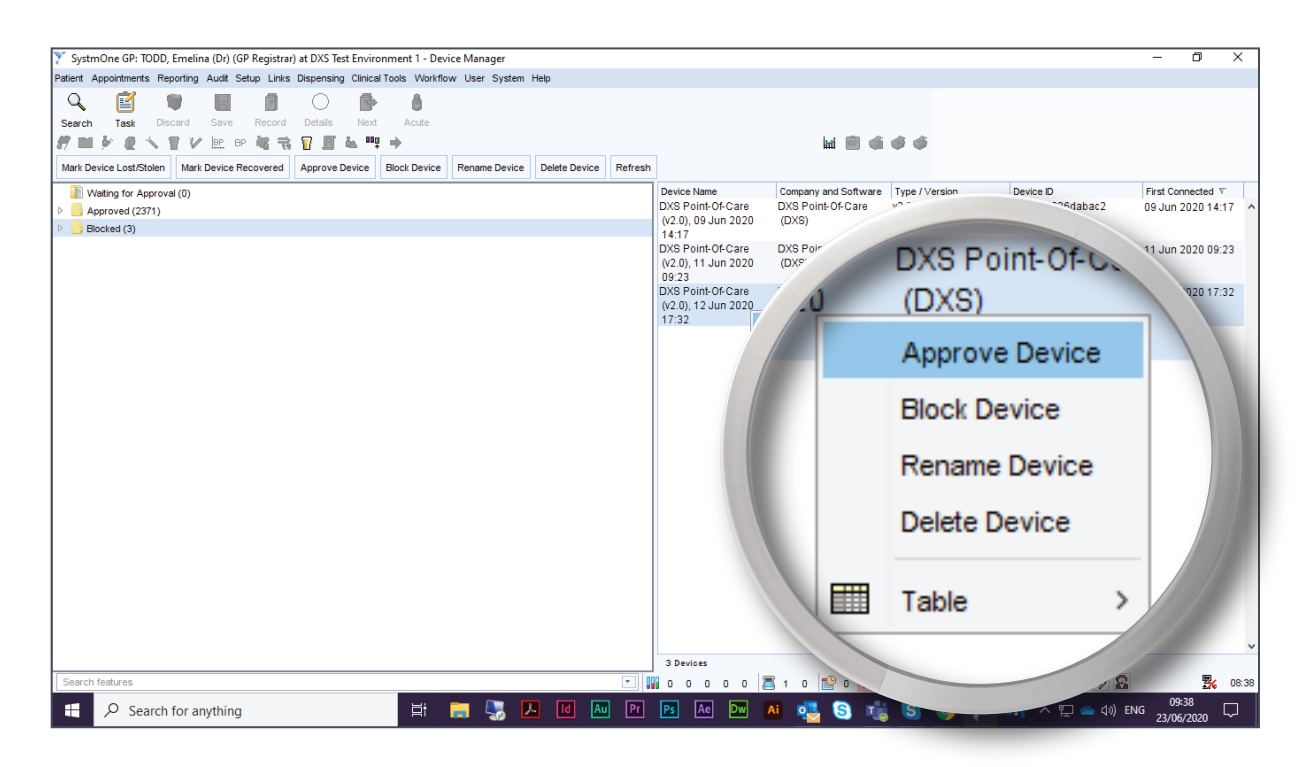

7. A notification will appear to confirm the approval of the device entry.

| SystmOne GP: TODD,                                    | Emelina (Dr) (GP Registra | ar) at DXS Test Enviror | nment 1 - Devi | ice Manager   |               |                                                                  |                                                    |                            |                               |                                      | - 0             | ×     |
|-------------------------------------------------------|---------------------------|-------------------------|----------------|---------------|---------------|------------------------------------------------------------------|----------------------------------------------------|----------------------------|-------------------------------|--------------------------------------|-----------------|-------|
| Patient Appointments Rep                              | orting Audit Setup Links  | s Dispensing Clinical   | Tools Workflor | w User System | Help          |                                                                  |                                                    |                            |                               |                                      |                 |       |
| C I Search Task Disc                                  | ard Save Record           | Details Next            | Acute          |               |               |                                                                  |                                                    |                            |                               |                                      |                 |       |
| #=> & < 1                                             | IV 🖭 🕫 🕷 🦷                | 1 🛛 🖉 🕹 🖷               | +              |               |               |                                                                  |                                                    | ha 👼 🐗                     | Ø Ø                           |                                      |                 |       |
| Mark Device Lost/Stolen                               | Mark Device Recovered     | Approve Device          | Block Device   | Rename Device | Delete Device | Refresh                                                          |                                                    |                            |                               |                                      |                 |       |
| Wating for Approval (0) Approved (2371) Bicoched (23) |                           |                         |                |               |               | Device Name<br>DXS Point-Of-Care<br>(v2.0), 09 Jun 2020<br>14:17 | Company and Software<br>DXS Point-Of-Care<br>(DXS) | Type / Version<br>v2.0     | Device ID<br>f3222ae236dabac2 | First Connected V<br>09 Jun 2020 14: | :17 ^           |       |
|                                                       |                           |                         |                |               |               |                                                                  | DXS Point-Of-Care<br>(v2.0), 11 Jun 2020<br>09:23  | DXS Point-Of-Care<br>(DXS) | v2.0                          | 1838c04f0c4c6511                     | 11 Jun 2020 09: | .23   |
|                                                       |                           |                         |                |               |               |                                                                  | DVS Point-Of-Care                                  | DXS Point-Of-Care          | v2.0                          | 2f29ad1126295ccf                     | 12 Jun 2020 17: | 32    |
|                                                       |                           |                         | Que            | stion         |               |                                                                  |                                                    | ~                          |                               |                                      |                 |       |
| This will reverse the ban and a                       |                           |                         |                |               |               | in and allo<br>Yes                                               | w this device to connect                           | to SystmOne.               |                               |                                      |                 |       |
| Search features                                       |                           |                         |                |               |               | Les                                                              | 3 Devices                                          | 1 0 <b>1</b> 0 0 0         |                               | 10 2 1007 <b>10</b> 10               | <b>.</b>        | 08:38 |
|                                                       | for anything              |                         | 8              | - / _         |               | Pr                                                               |                                                    |                            |                               |                                      | 09:38           |       |
| > Search                                              | ior anyuning              |                         | E              | 🗖 🧐 🗖         |               |                                                                  |                                                    | - 🔁 🖸 👘                    | s 🙂 🥹 🤾                       |                                      | 23/06/2020      | ~     |

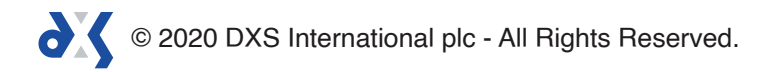

8. Select 'Yes' in order to allow the device to connect to SystmOne.

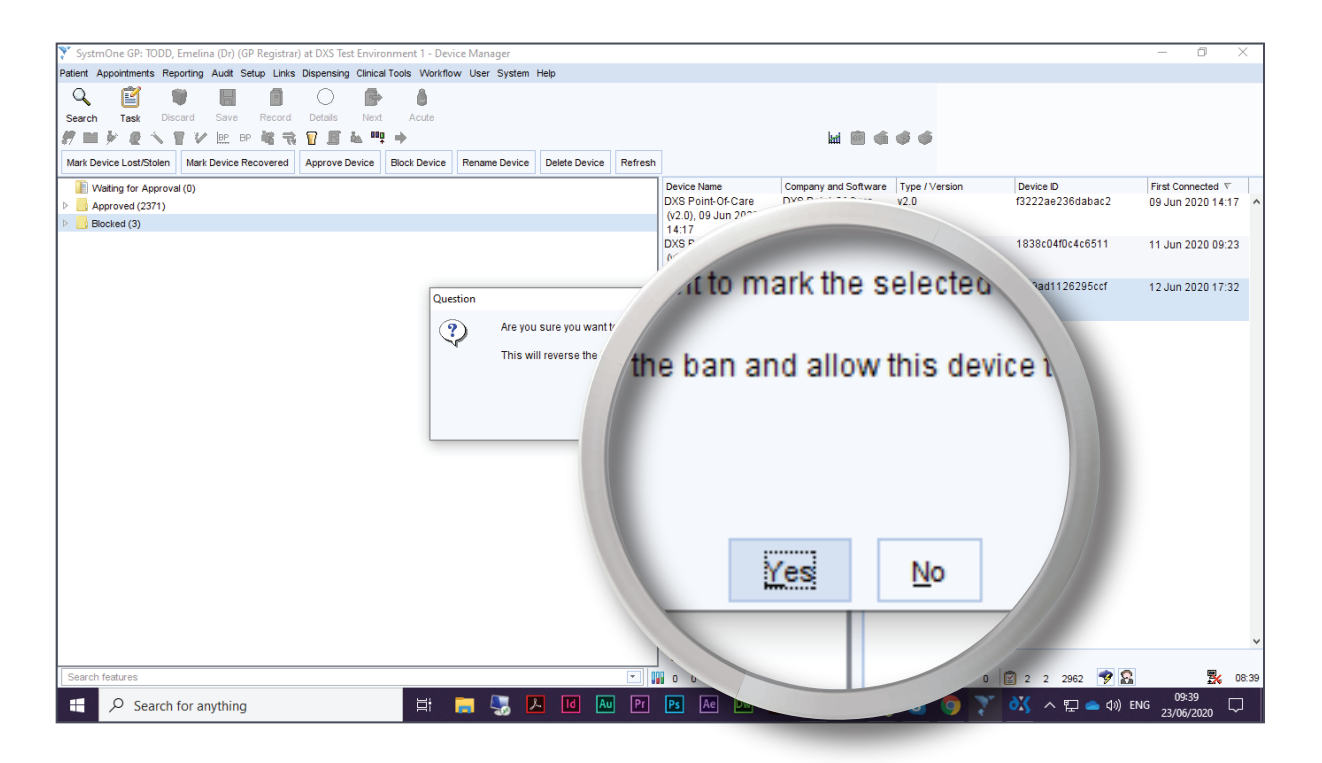

9. The device entry will now be moved to the 'Approved' folder.

| 💱 SystmOne GP: TODD, Emelina (Dr) (GP Registrar) at DXS Test Environment 1 - Device Manager          |                                                            |                            |                |                  | -                   | 0 ×      |
|----------------------------------------------------------------------------------------------------|------------------------------------------------------------|----------------------------|----------------|------------------|---------------------|----------|
| Patient Appointments Reporting Audit Setup Links Dispensing Clinical Tools Workflow User System Help |                                                            |                            |                |                  |                     |          |
| Search Task Discard                                                                                  |                                                            | 14 🖻 🐗                     | ¢ ¢            |                  |                     |          |
| Waitin                                                                                               | Device Name                                                | Company and Software       | Type / Version | Device ID        | First Conne         | ected V  |
| Ark Device Lost/Stolen Mark                                                                          | (v2.0), 06 May 2020                                        | (DXS)                      |                |                  | 1                   | ^        |
|                                                                                                    | 08:27<br>DXS Point-Of-Care<br>(v2.0), 22 Feb 2016<br>08:58 | DXS Point-Of-Care<br>(DXS) | v2.0           | 6a0deb47fac252ad | 13 May 20           | 20 09:44 |
| Waiting for Approval (0)                                                                             | DXS Point-Of-Care<br>(v2.0), 25 May 2020<br>09:21          | DXS Point-Of-Care<br>(DXS) | v2.0           | 66980db188cff983 | 25 May 20           | 20 09:21 |
| Approved (2372)                                                                                      | DXS Point-Of-Care<br>(v2.0), 25 May 2020<br>10:29          | DXS Point-Of-Care<br>(DXS) | v2.0           | 2bbd910037140182 | 25 May 20           | 20 10:29 |
| Blocked (2)                                                                                          | DXS Point-Of-Care<br>(v2.0), 25 May 2020<br>13:30          | DXS Point-Of-Care<br>(DXS) | v2.0           | bb1ccc35e3c6c097 | 25 May 20           | 20 13:30 |
|                                                                                                    | DXS Point-Of-Care<br>(v2.0), 25 May 2020<br>10:29          | DXS Point-Of-Care<br>(DXS) | v2.0           | 2bbd910037140182 | 25 May 20           | 2014:14  |
|                                                                                                    | DXS Point-Of-Care<br>(v2.0), 25 May 2020<br>10:29          | DXS Point-Of-Care<br>(DXS) | v2.0           | 2bbd910037140182 | 25 May 20           | 20 14:48 |
|                                                                                                    | DXS Point-Of-Care<br>(v2.0), 21 Oct 2019<br>14:31          | DXS Point-Of-Care<br>(DXS) | v2.0           | 86e2e64bd4a46ab0 | 25 May 20           | 20 15:10 |
|                                                                                                    | DXS Point-Of-Care<br>(v2.0), 25 May 2020<br>13:30          | DXS Point-Of-Care<br>(DXS) | v2.0           | bb1ccc35e3c6c097 | 26 May 20           | 20 12:13 |
|                                                                                                    | DXS Point-Of-Care<br>(v2.0), 27 May 2020<br>11:01          | DXS Point-Of-Care<br>(DXS) | v2.0           | b214b2c7541ed5e4 | 27 May 20           | 20 11:01 |
|                                                                                                    | DXS Point-Of-Care<br>(v2.0), 12 Jun 2020<br>17:32          | DXS Point-Of-Care<br>(DXS) | v2.0           | 2f29ad1126295ccf | 12 Jun 20           | 20 17:32 |
|                                                                                                    | 2372 Devices                                               |                            |                |                  |                     | _        |
| Search features                                                                                      | 00000                                                      | 📑 1 0 🔛 0 0 C              | 0 0 0 0        | 2 2 2962 🆻 🎎     |                     | 5 08:40  |
| 👫 🔎 Search for anything                                                                              | Ps Ae Dw                                                   | Ai 🐴 🕄 🤹                   | , S 🧿 🍸        | 💸 ^ 🖫 📥 ሳ») E    | NG 09:40<br>23/06/2 | 020 🖓    |

10. You will have to repeat the aforementioned steps in order to approve each blocked device entry.

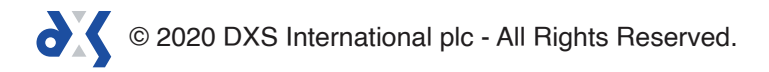

# Support

0800 028 0004 (option 1)

support-uk@dxs-systems.com

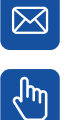

dxs-systems.co.uk

## Training

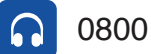

0800 028 0004 (option 2)

training@dxs-systems.co.uk  $\boxtimes$ 

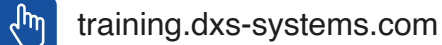

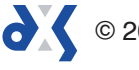